## 診察予約確認方法

## 【予定されている診察を確認する方法】

<予約確認方法>.

① "診察券番号"と"生年月日"を入力し「ログイン」をクリックします。

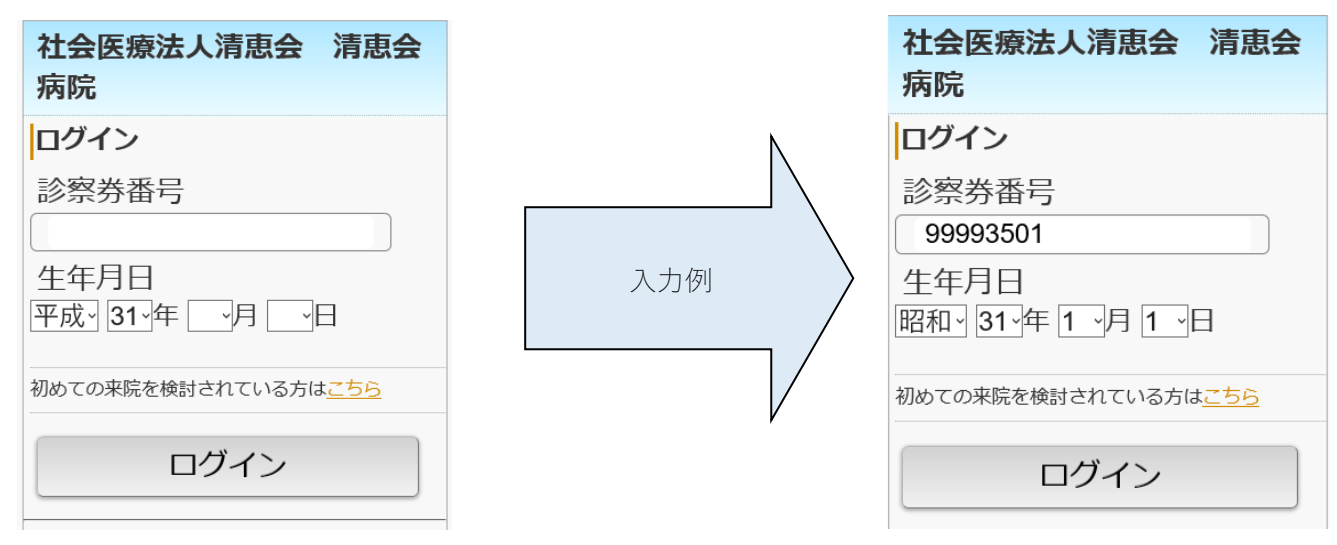

トップページから「予約確認/キャンセル」をクリックします。

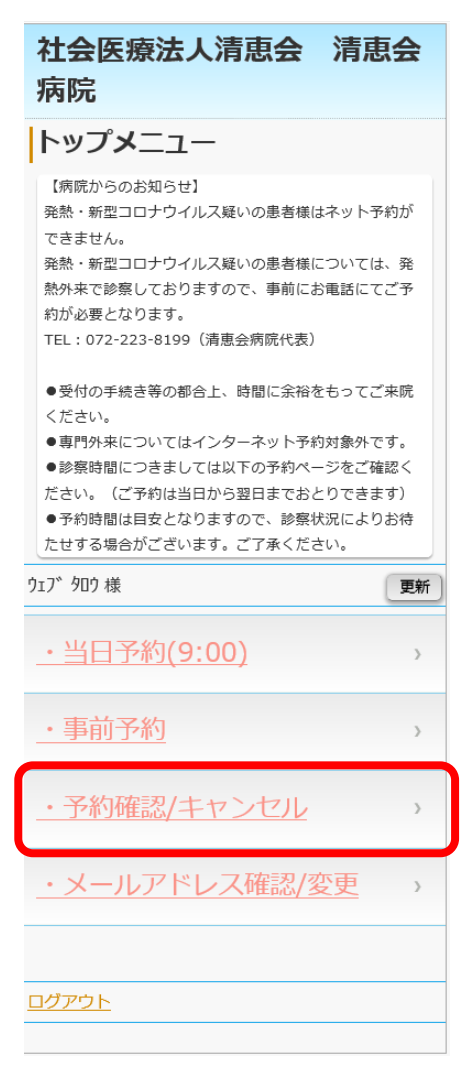

| 社会医療法人清恵会 清恵会 |                                                                 |                |
|---------------|-----------------------------------------------------------------|----------------|
| 病院            |                                                                 |                |
| 予約確認          |                                                                 |                |
| <事前予約>        |                                                                 |                |
|               | 診療科                                                             | 整形外科           |
|               | 診療行為                                                            | 診察             |
|               | 医師                                                              | 診察             |
|               | 予約日                                                             | 2022年09月28日(水) |
|               | 予約時間                                                            | 99:99          |
|               | 前日・当日にキャンセルされる場合は診<br>療時間内にお電話ください。<br><u>電話番号 072-223-8199</u> |                |
| <事前予約>        |                                                                 |                |
|               | 診療科                                                             | 小児科            |
|               | 診療行為                                                            | 診察             |
|               | 医師                                                              | WEB 予約         |
|               | 予約日                                                             | 2022年09月29日(木) |
|               | 予約時間                                                            | 9:00           |
|               | 予約変更                                                            | 予約キャンセル        |
|               |                                                                 |                |
| トップメニューへ      |                                                                 |                |
|               |                                                                 |                |

※WEB で予約していない他科の予約も画面から確認することが可能です。